# O-SERIES WASHERS MANAGEMENT VIEW & MANUAL PROGRAMMING

#### **Management View**

To enter Management View, select the up button while on the Ready screen. Management view is currently only displayed in English.

| Ready            | Select cycle |
|------------------|--------------|
|                  | Minutes      |
| Management View  |              |
| 1 - White Towels | 34           |
| 2 - Color Towels | 23           |
| 3 - White Sheets | 32           |
|                  |              |

#### Passcode

Enter the passcode. The default passcode is 0000. It can be updated in DexterLive or in the management screens. Once changed, the passcode cannot be recovered without performing a factory reset.

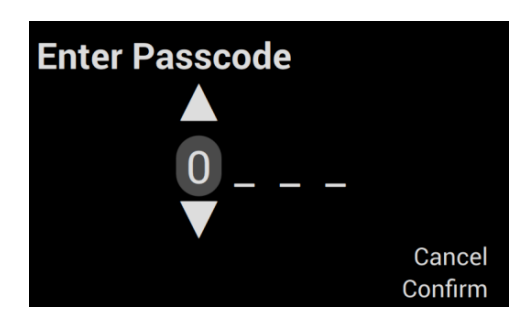

### **Programming Mode**

This section controls machine settings and programming, and allows you to upload firmware or download cycle logs.

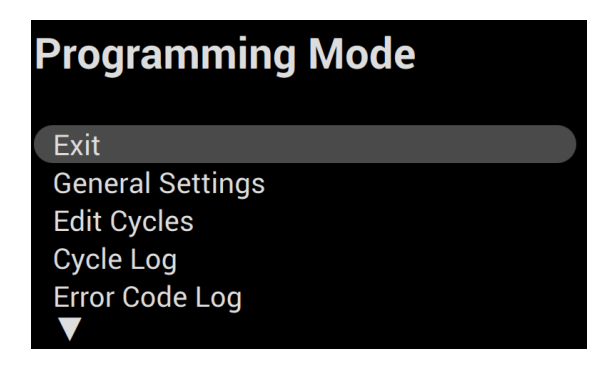

# Programming Mode Selections

| Selection                  | Description                                                                                                    |
|----------------------------|----------------------------------------------------------------------------------------------------|
| General Settings           | Provides basic machine information, time and date settings, and global machine settings.                                  |
| Edit Cycles                | You can edit, copy, reorder, or delete cycles. Note: It is easier to program cycles on DexterLive.                        |
| Cycle Log                  | Displays detailed information from the last 300 cycles                                                                    |
| Error Code Log             | Displays the code and timestamp of the last 300 error codes                                                               |
| Download Cycle & Error Log | Provides data that can be used for management reporting, including idle time, lag time, cycles per shift, and error codes |
| Import User Data           | Allows you to import a DexterLive.com programming file from a USB                                                         |
| System Upgrade             | Upgrades firmware from a USB. Updated versions of the firmware can be found on DexterLive.com                             |
| Factory Reset              | Resets all parameters, including cycle settings, to factory default.<br>This does not reset Motor1 and Motor2 hours.      |

# **General Settings**

| General Setti | ings              |
|---------------|-------------------|
| Back          |                   |
| Model ID      | T-600 Heated      |
| Software      | 02.0.000          |
| Drive ID      | 169.133.6         |
| DexterLive ID | 00:00:00:00:00:00 |
|               |                   |

| Selection     | Description                                                                                                    |
|---------------|----------------------------------------------------------------------------------------------------|
| Model ID      | Model identifier – this is determined by the model jumper on the control board                                                            |
| Software      | The version of firmware controller is using. <i>Tip: Check on</i><br><i>DexterLive.com or Go.Dexter for the latest firmware versions.</i> |
| Drive ID      | Variable frequency drive identification.                                                                                                  |
| DexterLive ID | Unique DexterLive identification for the control                                                                                          |
| Language      | Sets the global language for the machine                                                                                                  |
| Passcode      | Passcode for entry into the management screens. Default is 0000.                                                                          |

| Temperature Units        | Selects how the temperature will be displayed – Fahrenheit or<br>Celsius                                                                                                    |
|--------------------------|----------------------------------------------------------------------------------------------------|
| Time Format              | Select between 12-hour or 24-hour time                                                                                                    |
| Time Zone                | Select the location's time zone. This will be updated for daylight savings time, depending on the time zone selected.                                                                                                    |
| Date                     | Set the current date                                                                                                    |
| Time                     | Set the correct time                                                                                                    |
| Out of Service           | Puts the machine out of service                                                                                                    |
| Motor1 Hours             | This tracks the hours the motor has been in use. If you change the motor, you can adjust this up or down as appropriate. 000000 – 999999                                                                                                    |
| Motor2 Hours             | This tracks the hours the motor has been in use and can be used to continue tracking total machine usage, even if Motor1 has been reset to 000000. Input is 000000 – 999999.                                                                                                |
| Non-Critical Error Codes | Turns off display of non-critical error codes such as slow drain during the cycle. These errors will still be recorded in the error log.                                                                                                    |
| Button Sound             | Turns on / off audible feedback when button selections are made                                                                                                    |
| End of Cycle Sound       | Turns on / off end of cycle audible notification                                                                                                    |
| Delay Fill               | By selecting Delay Fill on, the stage does not begin decrementing<br>time until the water level is met. This ensures the load soaks or<br>agitates the target time, even in cases of low water pressure with<br>slow fills. In most installations, Delay Fill is turned ON. |
| Delay Spin               | Delay Spin can be set to OFF or up to 150 seconds. Delay Spin can<br>be used in slow drain situations to reduce nuisance Slow Drain<br>error codes. In most cases, Delay Spin is turned OFF.                                                                                |

# **Edit Cycles**

Note: We recommend using DexterLive.com to edit, copy, reorder, or delete cycles.

| Edit Cycles                                  |  |
|----------------------------------------------|--|
| Back<br>Edit Cycle                           |  |
| Copy Cycle<br>Reorder Cycles<br>Delete Cycle |  |

# Edit Cycle

To edit a cycle on the control, simply select the cycle you want to edit and then select the subsequent stages you want to edit, copy, reorder or delete. See the reference below for stage definitions and parameters. *Note: Cycles or stages cannot be renamed on the control.* 

| Select stage to edit    |
|-------------------------|
| Back                    |
| 1 - Prewash - 5 minutes |
| 2 - Wash - 7 minutes    |
| 3 - Rinse 1 - 1 minutes |
|                         |

#### Stage definitions and parameters:

| Section             | Parameters                                         | Options                                                    | Notes                                                                                                    |
|---------------------|----------------------------------------------------|------------------------------------------------------------|----------------------------------------------------------------------------------------------------|
| Fill                | Bath Temperature                                   | Hot<br>Warm<br>Cold<br>No Fill                             |                                                                                                    |
|                     | Auxiliary Tempera-<br>ture (Heated Models<br>Only) | No Heat<br>100F (38C) – 195F (91C)                         | Heated models only.                                                                                                    |
|                     | Water Level                                        | Low<br>High                                                | These settings can be controlled by the electronic pressure sensor                                                                                                    |
| Soap /<br>Chemicals | Injection Type 1 – 3                               | None<br>Detergent Flush<br>Softener Flush<br>Chemical 1-10 | Three unique soap options are<br>available for each stage. <i>See optional</i><br><i>settings for setting chemical injections.</i>                                                              |
|                     | Injection Delay                                    | 0 – 150 seconds                                            | If Delay Fill is ON this is the time from<br>when the low water level is met. If<br>Delay Fill is OFF this represents the<br>time from start of the stage to when<br>chemical injection begins. |
|                     | Injection Duration                                 | 1 – 240 seconds                                            | The amount of time chemicals will be injected                                                                                                    |
| Bath                | Soak Time                                          | 0 – 60 minutes                                             | Time from when fill is complete to when agitation begins                                                                                                    |
|                     | Agitation Time                                     | 0 – 30 minutes                                             | Time load will tumble                                                                                                    |
|                     | Agitation Type                                     | Normal<br>Delicate<br>Custom 1-3                           | Aggressiveness of the tumble action.<br><i>Tip: For wet clean or super-delicate</i><br><i>applications, create your own custom</i><br><i>agitation type on DexterLive.com.</i>                  |

| Drain | Drain Method | Standard<br>None | <i>Tip: Select None for a soak longer than 60 minutes</i> |
|-------|--------------|------------------|-----------------------------------------------------------|
| Calia | Spin Time    | 0 – 30 minutes   | Amount of time in spin mode                               |
| Spin  | Spin Speed   | 60 – 200G        | Spin time must be selected to set spin speed.             |

# Copy Cycle

To copy a cycle, simply select the cycle you wish to copy, make any necessary edits to that cycle, and then save the changes. The cycle will then appear at the bottom of the cycle list named "Custom 1". The order in which the cycle is displayed can be adjusted following the steps to reorder a cycle. *Note: Cycles or stages cannot be renamed on the control.* 

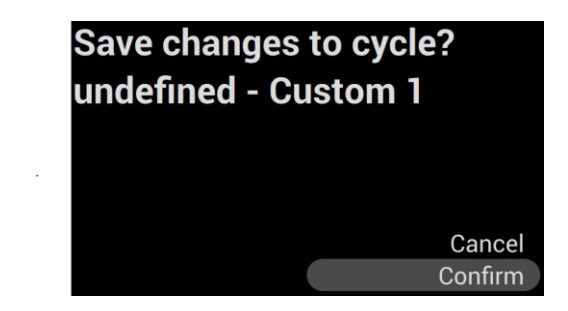

### **Reorder Cycle**

To reorder a cycle, simply select the cycle you wish to move, and then proceed to move it up or down in the cycle list. Once it is in the right order, hit enter again to confirm the location.

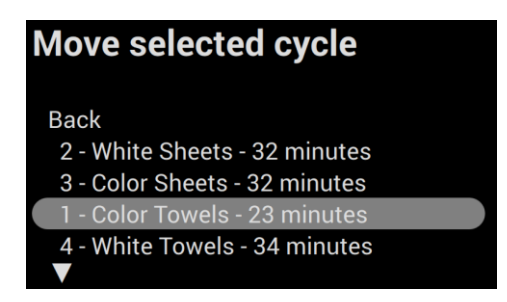

# **Delete Cycle**

To delete a cycle, select the cycle you wish to delete and confirm your selection.

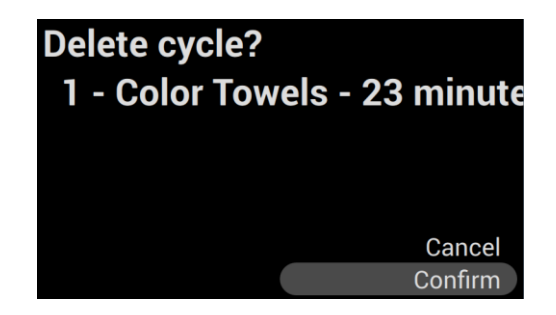

# Cycle Log

The Cycle Log will display detailed information of the last 300 cycles. This includes:

| Cycle Log                |                  | 1 of 3 |
|--------------------------|------------------|--------|
| ▲<br>Oct-10-2017 1:57 PM | 2 - Color Towels |        |
| Actual Time              |                  | 0:03   |
| Target Time              |                  | 0:23   |
| Idle Time                |                  | 0:00   |
| Max Temperature          |                  | 86° F  |
| $\checkmark$             |                  |        |

| Information     | Description                                                                                    |
|-----------------|------------------------------------------------------------------------------------------------|
| Date / Time     | Displays the day and time the cycle start. Cycles are listed with the most recent cycle first. |
| Actual Time     | Time from when the cycle is started to when the cycle is complete.                             |
| Idle Time       | Time from when the door is opened to the start of the next cycle.                              |
| Target Time     | Programmed cycle time. This will defer from Actual Time due to delay fill or spin.             |
| Max Temperature | Maximum temperature reached – only available on heated models.                                 |

### Error Code Log

The Error Code Log will display the code, date and time of the last 300 errors. It will display the most recent error first.

# Download Cycle & Error Log

You can download detailed data on cycle and error codes. This will allow you to analyze the productivity of your laundry, including downtime and productivity by shift. The control will populate all data into one file. If you have multiple machines at a location, all data will be populated in one file. **See reporting information for instructions on how to utilize this feature.** 

# Import User Data

This setting enables you to import cycle settings configured on DexterLive.com. Simply insert a USB with the user file (userconfig.xlm), select "Import User Data", select Confirm, and the user file will be uploaded to the machine. It will replace all other cycles previously programmed.

### **Download User Data**

To copy cycles directly from one machine to another, insert a USB, select "Download User Data", and the user file will be copied. This file will only be applicable to similar model types.

# System Upgrade

To upgrade firmware, select System Upgrade and confirm the upgrade. This will keep all programmed cycles and cycle and error code logs.

### **Factory Reset**

Select Factory Reset to return all settings, including programmed cycles and settings to the factory default settings. This will clear all cycle and error code logs, but will retain the motor hours.

## Notes

| <br> |
|------|
| <br> |
|      |
|      |
|      |
|      |
| <br> |
| <br> |
| <br> |
|      |
|      |
|      |
| <br> |
|      |
| <br> |
|      |
|      |
|      |
|      |
|      |
| <br> |
|      |
|      |
|      |
|      |
| <br> |
| <br> |
| <br> |
|      |
|      |
|      |
|      |
| <br> |
|      |
|      |
|      |
|      |
| <br> |
| <br> |
| <br> |
|      |
|      |
|      |
| <br> |
| <br> |
| <br> |
| <br> |
|      |
|      |